## How to make and org or fund access request on the ITS Service Portal

1. On the ITS Service Portal, click "Request a service." You may need to login to the portal to see this option.

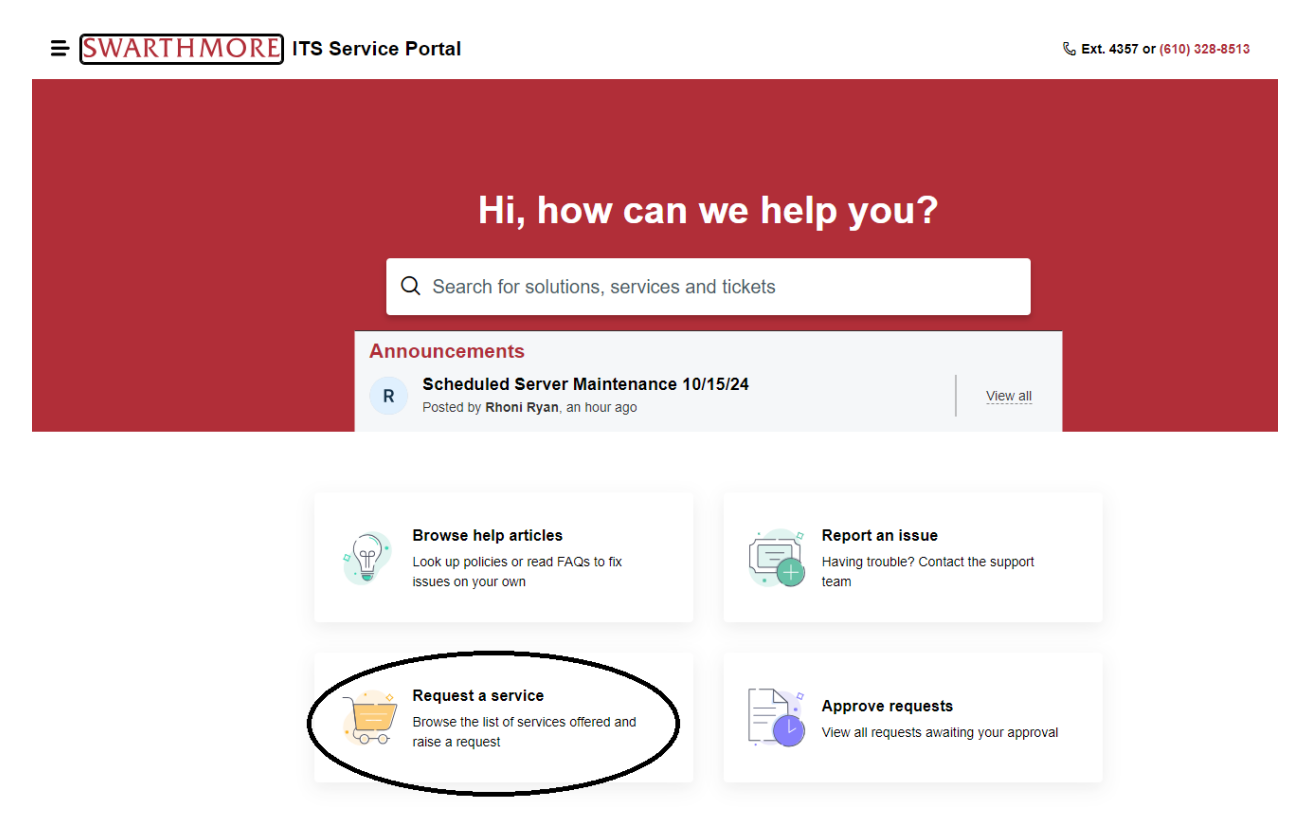

## 2. Click "Budget and Account Requests."

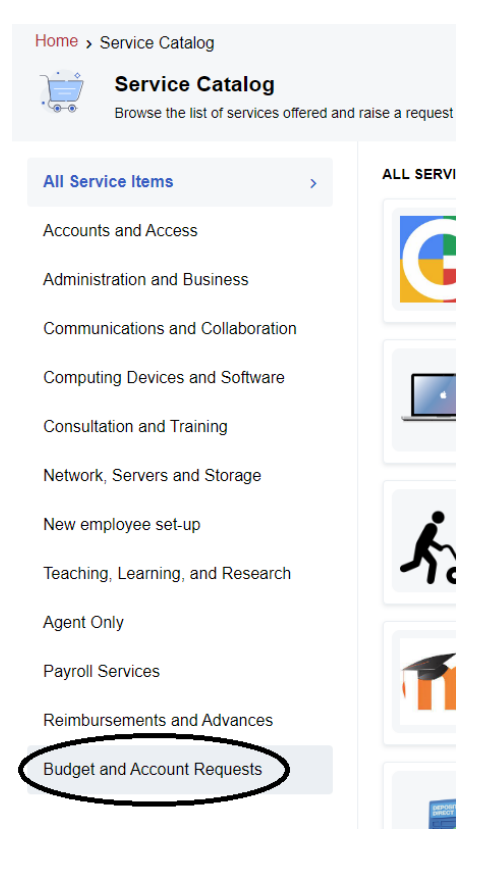

3. Click "Org-Fund Access Request."

## **SWARTHMORE** ITS Service Portal

| Home > Service Catalog<br>Service Catalog<br>Browse the list of services offered and | raise a request                     |                             |
|--------------------------------------------------------------------------------------|-------------------------------------|-----------------------------|
| All Service Items                                                                    | BUDGET AND ACCOUNT REQUESTS         |                             |
| Accounts and Access                                                                  | New Financial Manager               | Org-Fund Access             |
| Administration and Business                                                          | Access for New Financial<br>Manager | \$ Purchase-View Funds-Orgs |
| Communications and Collaboration                                                     |                                     | Org-Fund Access Request     |
| Computing Devices and Software                                                       |                                     | Purchase-View Funds-Orgs    |

Q Search

4. Fill out the form and hit Submit. An email will be sent to the financial manager for approval before processing.

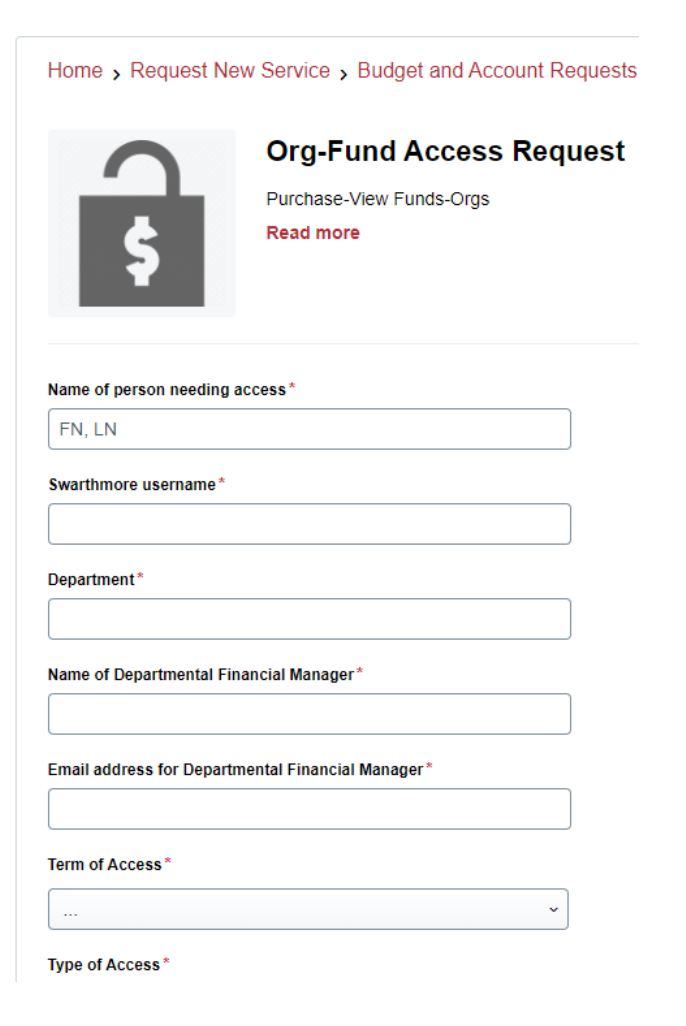